# Write-N-Cite IV til Word 2010

# Indhold

| nstallation på hospitalets computere       | 2 |
|--------------------------------------------|---|
| nstallation på privat computer             | 2 |
| _ogin på RefWorks i Word                   | 3 |
| ndsæt referencer i et dokument             | 4 |
| ۲ilføj tidsskriftsspecifikke output styles | 5 |
| ndsæt bibliografi                          | 6 |
| -jern feltkoder                            | 7 |
| /ideo guides                               | 7 |

Denne guide er udarbejdet af Fagbiblioteket og er sidst revideret maj 2016

## Installation på hospitalets computere

For at installere Write-N-Cite IV til Word 2010 på hospitalets computere, henviser vi til siden på koncern-intra:

http://intranet.rm.dk/it/Administrativ-it/refworks/

## Installation på privat computer

For at installere Write-N-Cite IV til Word 2010 på privat computer, skal du:

- Logge ind på RefWorks.com
- Gå op på "Tools" i menu linjen
- Trykke på "Write-N-Cite"
- Vælge "Write-N-Cite 4" til det anvendte styresystem
- Downloade installationsfilen
- Starte installation ved at trykke på filen

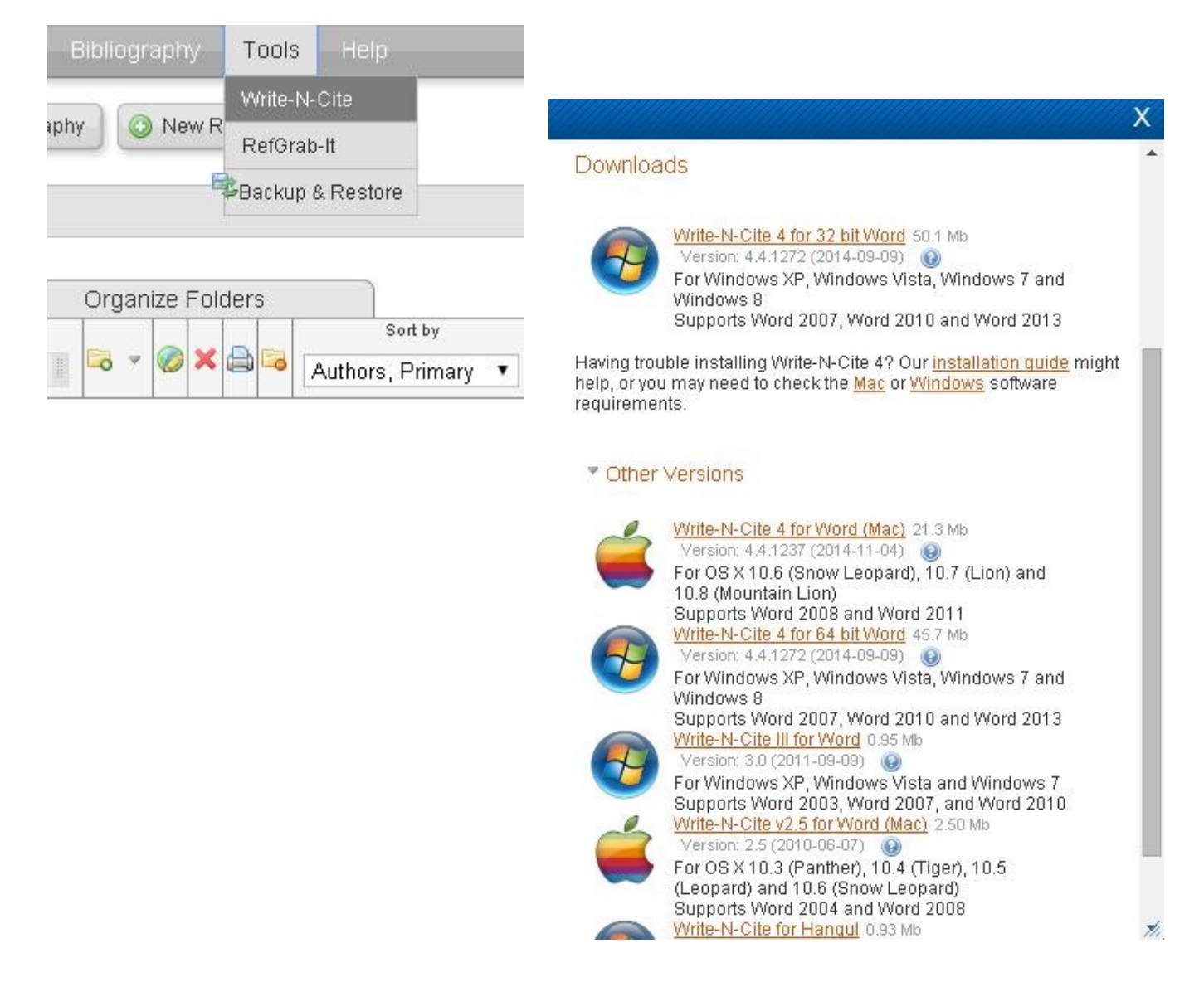

# Login på RefWorks i Word

For at anvende dine RefWorks reference I Word, skal du:

- Trykke på "RefWorks" fanen i Word
  - **OBS**: Første gang du skal logge ind, hedder fanen "**ProQuest**".
- Trykke på "Log In"
- Indtaste dit brugernavn og adgangskode til RefWorks
- Trykke på "Login"

| r Startside Indsæt                | Sidelayout Referencer                                                             | Forsendelser Gennemse                                                                                                    | Vis                 | RefWorks |
|-----------------------------------|-----------------------------------------------------------------------------------|----------------------------------------------------------------------------------------------------|---------------------|----------|
| Style: APA 5th - A 🔻              | 🔯 Sync My Database                                                                | 🕹 Log In                                                                                                    |                     |          |
| Bibliography Options -            | 🖹 Remove Field Codes                                                              | n Preferences                                                                                                    |                     |          |
| on – 🦺 Reapply Output Style       | Open RefWorks                                                                     | ☑ Enable AutoSync Folder                                                                                                    |                     |          |
| Citation and Bibliography         | Extras                                                                            | Settings                                                                                                    |                     |          |
|                                   |                                                                                   | ProQuest For Word<br>Tryk på F1 for at få hjælp til<br>tilføjelsesprogram.                                                        | i.                  |          |
| Intectio                          | nal Moonl                                                                         | acme                                                                                                    |                     |          |
| mesen                             | Login                                                                             |                                                                                                    | 1                   |          |
| Introduction<br>Intestinal Neopla | n<br>Isms User 1                                                                  | RefWorks Flow                                                                                                    | ]                   |          |
| Introduction<br>Intestinal Neopla | n<br>Isms User M<br>Passv                                                         | Name:                                                                                                    | ]                   |          |
| Introduction<br>Intestinal Neopla | n<br>ISMS User N<br>Passv                                                         | Name:Or                                                                                                    | ]                   |          |
| Introduction<br>Intestinal Neopla | n<br>Isms User M<br>Passw<br>You can login to W                                   | Name:<br>Vord:<br>Or<br>Vrite-N-Cite using your login cod                                                                         | ]<br>               |          |
| Introduction<br>Intestinal Neopla | n<br>Isms User M<br>Passv<br>You can login to W<br>Login                          | Name: RefWorks Flow Name: Vord: Or Vrite-N-Cite using your login cod Code: Paste your code here                                   | ]<br>               |          |
| Introduction<br>Intestinal Neopla | n<br>Isms User M<br>Passw<br>You can login to W<br>Login<br>Note: You can find yo | RefWorks Flow Name: Vord: Vord: Vrite-N-Cite using your login cod Code: Paste your code here ur code on the Write-N-Cite download | ]<br>le.<br>d page. |          |

#### Indsæt referencer i et dokument

For at indsætte referencer i dit Word dokument, skal du:

- Vælge den ønskede output style i dropdown-menuen ved "Style"
  - Trykke på "Select Other Style", hvis ikke den ønskede style ikke fremgår af listen

| Filer Startsic | ₹<br>le Indsæt Sidelayc                                                                                                    | ut Referencer                                                                                                    | Forsendelser                                                                                                    | Gennemse                                                                                    | Vis                                                                                                    | RefWorks    |   |
|----------------|----------------------------------------------------------------------------------------------------|----------------------------------------------------------------------------------------------------|----------------------------------------------------------------------------------------------------|---------------------------------------------------------------------------------------------|----------------------------------------------------------------------------------------------------|-------------|---|
| Filer Startsic | Indsæt     Sidelayo       AMA - Ame     Syl       Popular Styles     AMA - American Medical J       Chicago 16th Edition (Au       Harvard - British Standard       MLA 7th Edition       APA 6th - American Psych       Uniform - Uniform Requi       Recent Styles       Select Other Style | It Referencer<br>It Referencer<br>It My Database<br>Association, 10th E<br>hor-Date System)<br>It Select Output<br>Select a Filter From<br>Filter:<br>Note: More styles<br>Council of Sciene<br>APA - Sth - American<br>APA - Sth - American<br>APA | Forsendelser     Song Out     Cog Out     Cog Out | Gennemse<br>Gennemse<br>he Dutput Style Manager<br>r Sequence<br>quence<br>in<br>th Edition | VIS<br>with a second second seco | RefWorks    |   |
|                |                                                                                                    |                                                                                                    |                                                                                                    |                                                                                             |                                                                                                    | Save Cancel | ] |

- Placere cursoren på det ønskede sted for referencen i dokumentet
- Trykke på "Insert Citation"
- Vælge "Insert New"
- Vælge den folder/mappe hvor den ønskede referencer ligger

   Alternativt: søg efter referencen i søgefeltet
- Vælge den ønskede reference
- Trykke på "OK"

| Filer Startside | Not in Folder   |                                                                                   | Search References                          |                                             |       |  |  |  |
|-----------------|-----------------|-----------------------------------------------------------------------------------|--------------------------------------------|---------------------------------------------|-------|--|--|--|
| Style:          | Bibliometrics   | Author                                                                            | Year                                       | Title                                       |       |  |  |  |
| Ribliog         | Intestinal Neop | Bortniker,E.                                                                      | 2014                                       | A scoring system for estimating the risk of | of ac |  |  |  |
| Insert          | Cast Imported   | Haines, I.E. 2015 FOLFOXIRI and bevacizumab for met:                              |                                            |                                             |       |  |  |  |
| a Insert New    |                 | Edit References<br>Hide Year<br>Hide Author<br>Prefix:<br>Preview Citation<br>(1) | Suppress Pages Override Pages (Vancouver): | Make Footnote Bibliography only Suffix:     | ý .   |  |  |  |
|                 |                 | Compose Citation<br>Bortniker, E., 2014, A                                        | scoring system for es                      | timating the risk of advanced colorectal n  |       |  |  |  |

Fagbibliotek · Hospitalsenhed Midt · Heibergs Allé 2 · DK-8800 Viborg · Fagbibliotek@midt.rm.dk

# Tilføj tidsskriftsspecifikke output styles

Du har i RefWorks mulighed for at vælge output styles, som er tilpasset enkelte tidsskrifter såsom "Lancet" eller endda danske såsom "Ugeskrift for Læger". For at tilføje output styles i RefWorks, skal du:

- Logge ind på RefWorks.com
- Gå op på "Bibliography" i menu linjen
- Trykke på "Output Style Manager"
- Søge på det ønskede tidsskrift
  - eller finde det i listen "List of Output Styles"
- Markere den ønskede output style
- Trykke på den grønne pil for at føje til favoritter

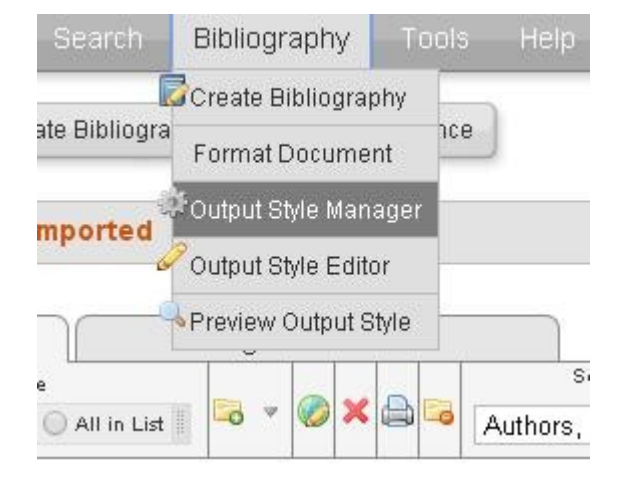

| Output Style Manager                                                                                                    | X                                                                                                    |
|----------------------------------------------------------------------------------------------------|----------------------------------------------------------------------------------------------------|
| List of Output Styles Request New Output Style Edit Output Style                                                                                                    | In the second second se |
| Show All                                                                                                    | Your favorite output styles are what you can easily access when working in RefWorks and Write-N-Cite.                                                                                                    |
| List of Output Styles                                                                                                    | Favorites                                                                                                    |
| Turabian 7th Edition (Reference List)<br>Turabian 8th Edition (Notes)<br>Turabian 8th Edition (Reference List)<br>Tyndale Bulletin (Author-Date System)<br>Tyndale Bulletin (Footnotes System)<br>Ugeskrift for Læger<br>Ultramicroscopy<br>Ultraschall in der Medizin (European Journal of Ultrasound)<br>Ultrascher Oficier | APA 5th - American Psychological Association, 5th Edition<br>APA 6th - American Psychological Association, 6th Edition<br>Chicago 15th Edition (Author-Date System)<br>Council of Science Editors - CSE 7th, Citation-Sequence<br>Council of Science Editors - CSE 7th, Name-Year Sequence<br>Harvard<br>Harvard - British Standard<br>MLA 7th Edition<br>Uniform - Uniform Requirements for Manuscripts Submitted t<br>Vancouver                                                                                                    |
| Preview Output Style                                                                                                    | 🗙 Remove All                                                                                                    |
|                                                                                                    |                                                                                                    |
|                                                                                                    | h.                                                                                                    |

Den ønskede output style fremgår nu af "Favorites" og kan vælges i Write-N-Cite efter at du har synkroniseret med databasen. Du synkroniserer databasen ved at trykke på "Sync My Database" i RefWorks menuen i Word.

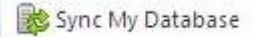

## Indsæt bibliografi

For at indsætte en bibliografi/litteraturliste i dit Word dokument, skal du:

- Placere cursoren på det ønskede sted for bibliografien
- Trykke på "Bibliography Options"
- Vælge "Insert Bibliography"
- Write-N-Cite tilføjer dernæst en bibliografi på det valgte sted

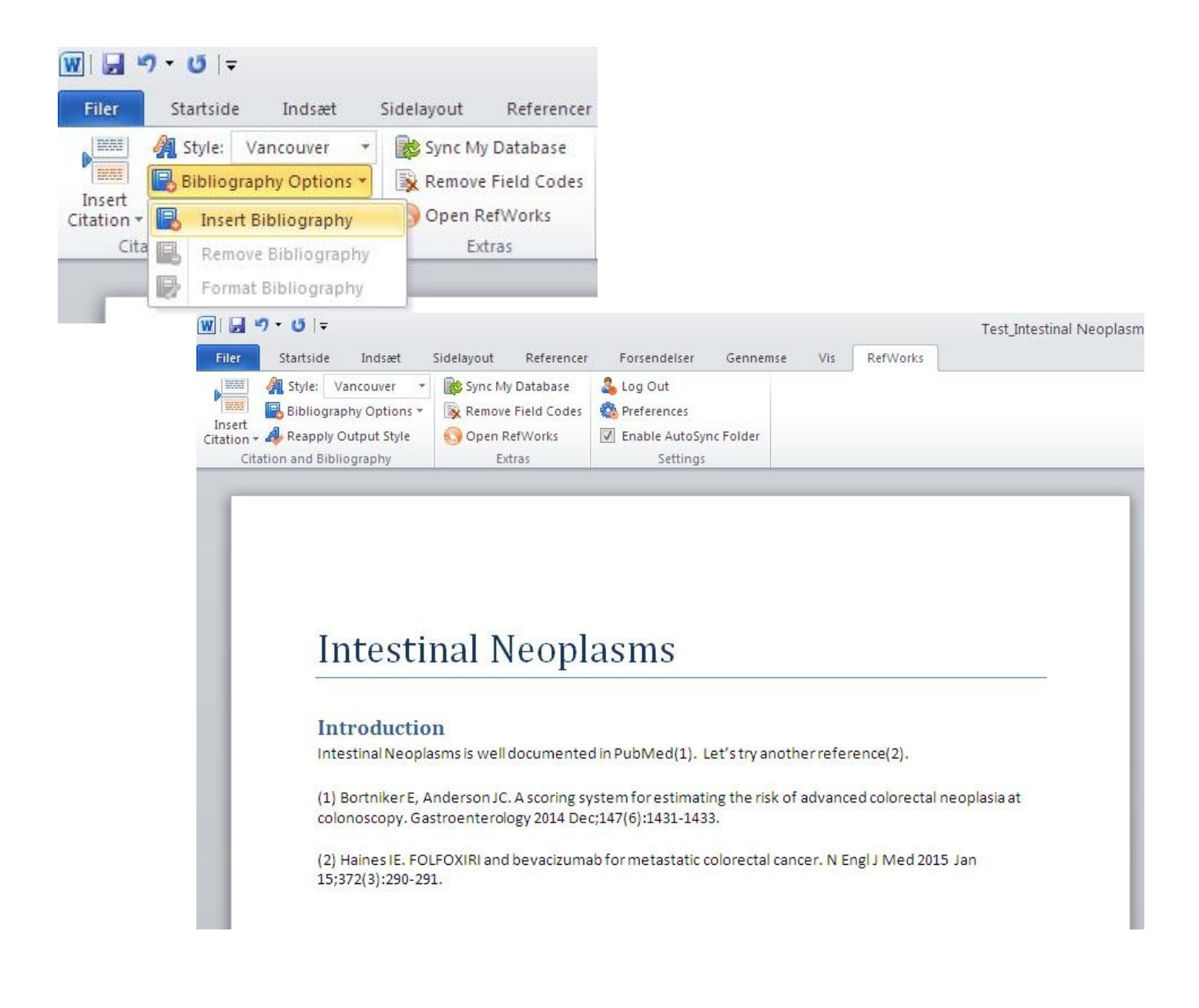

Vi anbefaler, at man manuelt kontrollerer sin bibliografi/referenceliste for eventuelle fejl.

# Fjern feltkoder

Write-N-Cite tilføjer koder i dokumentet til at repræsentere dine referencer og din bibliografi. Nogle forlag foretrækker en version af dit dokument uden disse koder, hvorfor det er smart at lave en *final* version af dit dokument uden feltkoder.

Vi <u>anbefaler på det kraftigste</u> at man har **et arbejdsdokument** med feltkoder og **et final dokument** uden feltkoder.

For at fjerne feltkoder i dit Word dokument, skal du:

- Gemme dit dokument i en ny **final** version
  - Du kan **IKKE** efterfølgende anvende Write-N-Cite til at håndtere referencerne i dette dokument.
- Klikke på "Remove Field Codes"

| W   🛃 י    | י <del>קי</del> סיר |              |            |             |                  |           |     |          |
|------------|---------------------|--------------|------------|-------------|------------------|-----------|-----|----------|
| Filer      | Startside           | Indsæt       | Sidelayout | Referencer  | Forsendelser     | Gennemse  | Vis | RefWorks |
|            | A Style: \          | Vancouver    | • 💦 Sync M | / Database  | 💪 Log Out        |           |     |          |
|            | 📑 Bibliogra         | aphy Options | Remove     | Field Codes | 🚳 Preferences    |           |     |          |
| Citation * | - 🥼 Reapply         | Output Style | Open R     | efWorks     | 🖉 Enable AutoSyr | nc Folder |     |          |
| Cit        | ation and Bibl      | liography    | Ex         | tras        | Settings         |           |     |          |

Feltkoderne er nu fjernet fra dit dokument.

# Video guides

RefWorks har lavet en serie af video guides. De relaterede videoer er følgende:

- <u>RefWorks Write-N-Cite 4: Installing & Logging In</u>
- <u>RefWorks Write-N-Cite 4 The Basics: Inserting Citations & Creating Bibliographies</u>